04/01/2023 Revision 1 / Powered by © FOMware

# Quick Guide for " Chint Connect "

# Chint

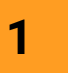

# Go Page 3

No account registration required, connect hardware immediately.

No, my account was registered

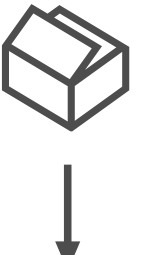

Standing in front of the gateway and inverter, ready to start setting up?

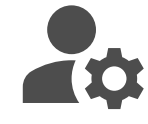

Yes

Is this your first attempt to register an account with this app?

System Integrator

/ Installer

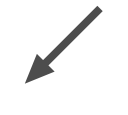

before 2023.

# Distributor / Customer

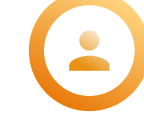

- ODM or Distribution CPS products
- / Own and operate more than 5 C&I sites
- / Users who pay for the platform's value-added services

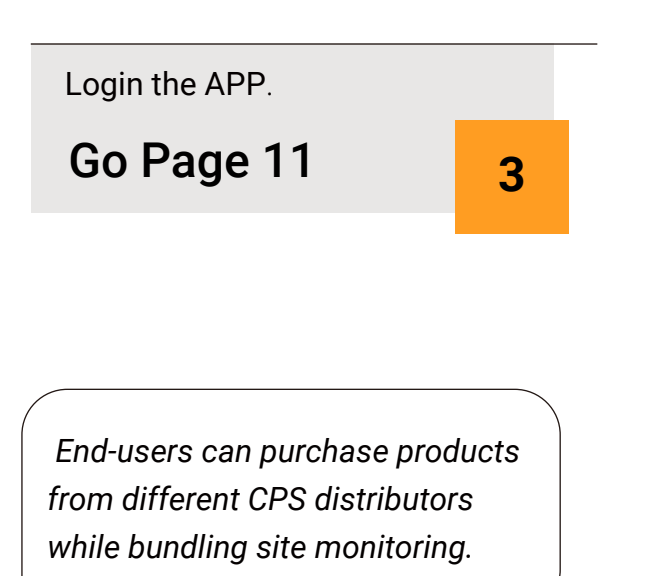

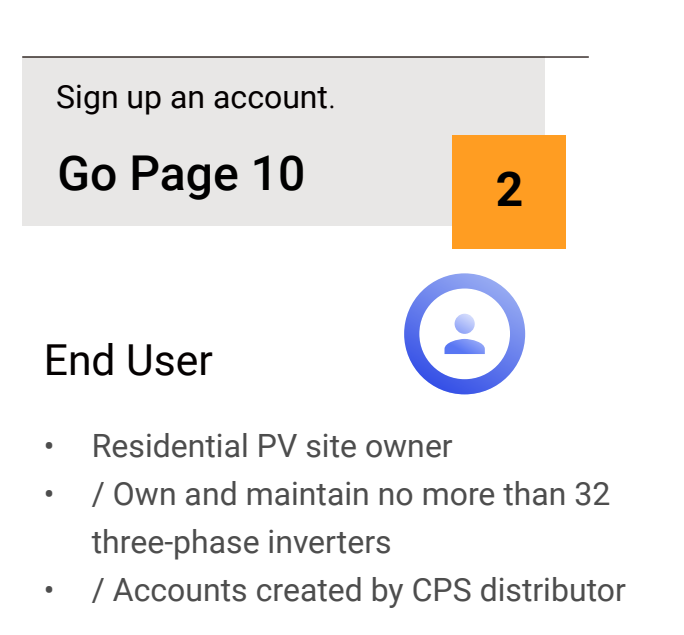

Companies that provide installation and

/ Data Integrators who have established

**O&M** services to CPS products

agreements with our platform

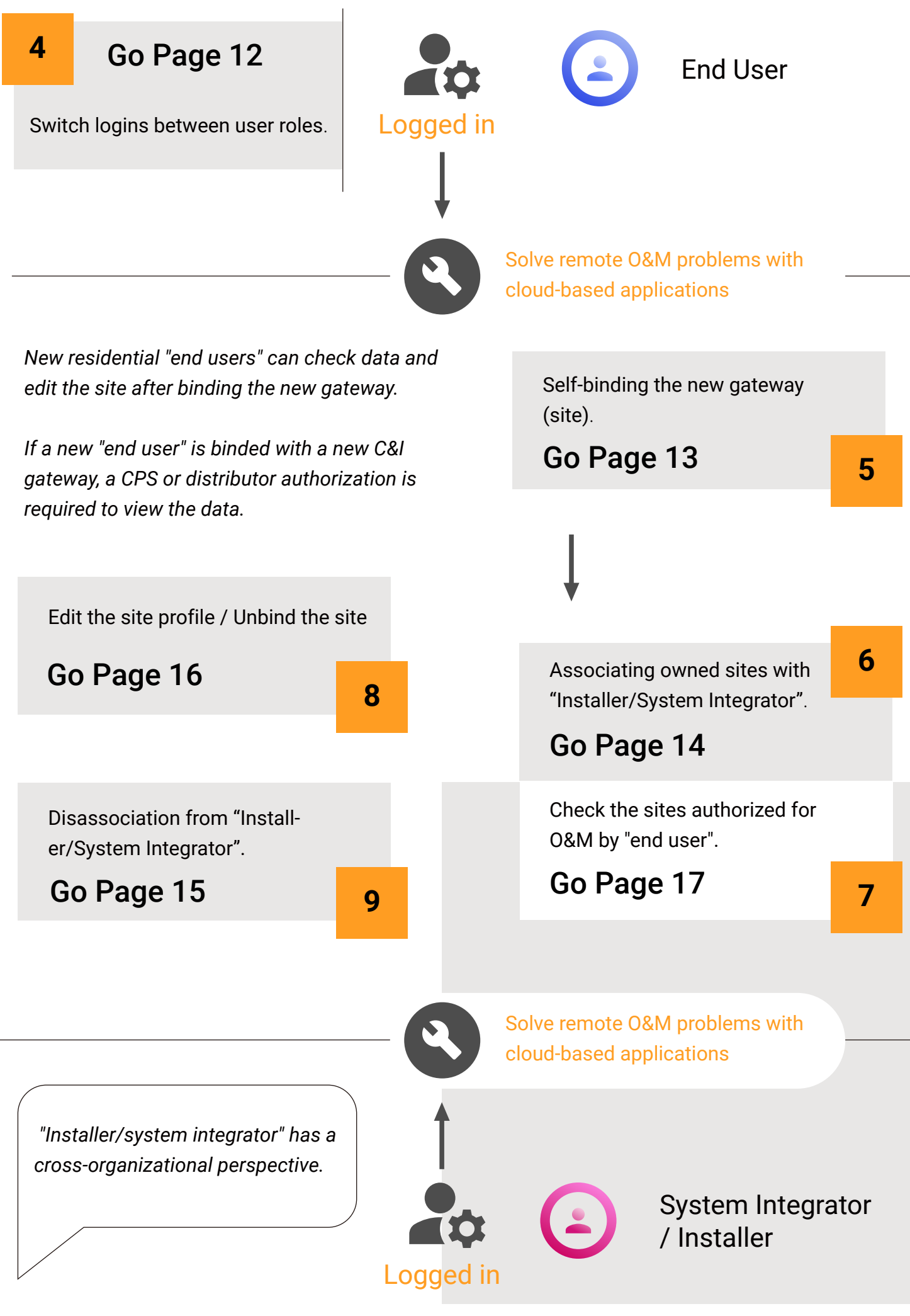

Page 1

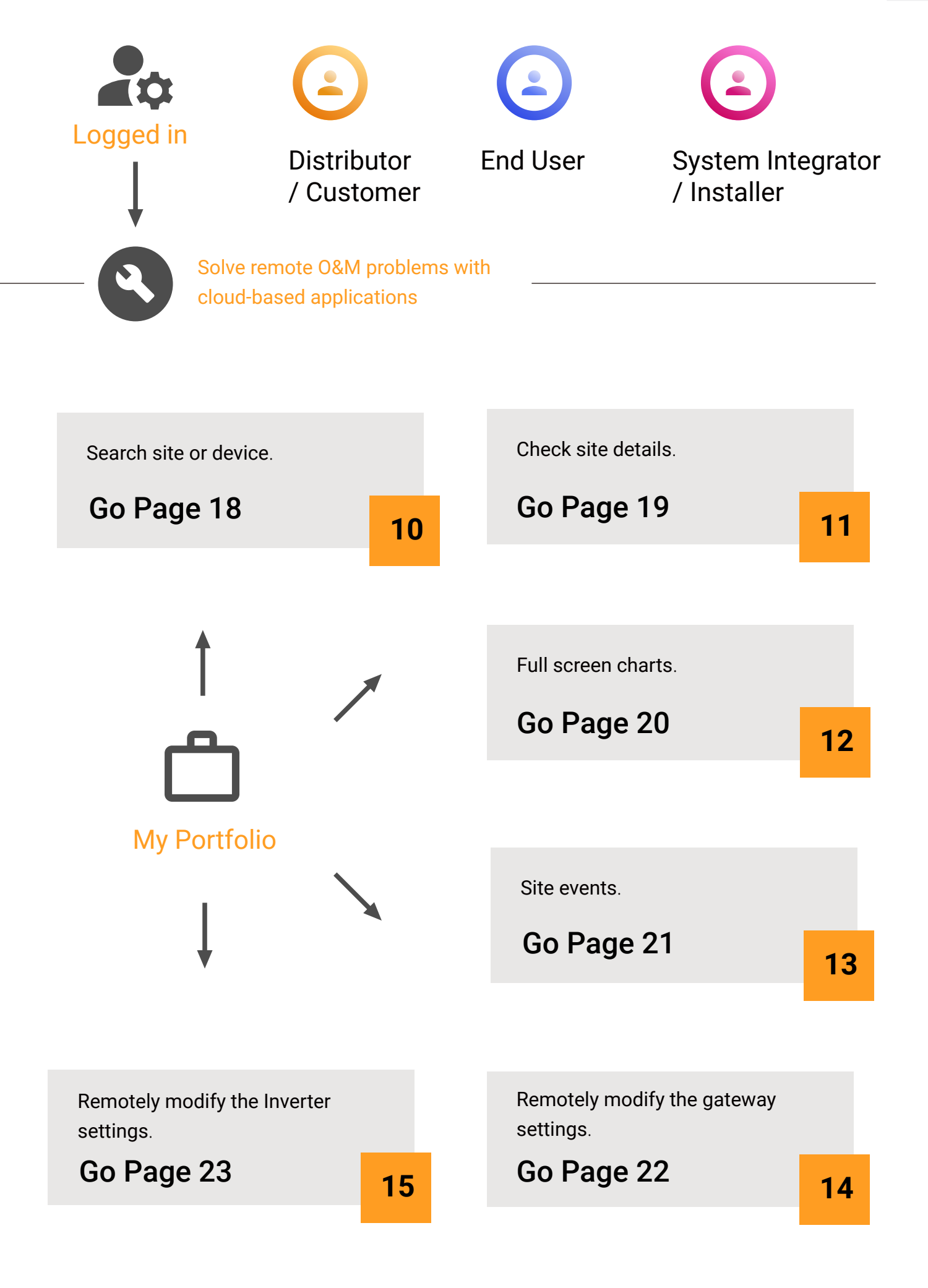

When APP is run for the first time, it prompts you to select user role, you can select role and enter APP, or you can switch role again when you login and register.

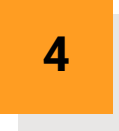

Switch logins between user roles.

1

16:55

중 값 단 \$ 74% (m)

Select user role Any user can set up the hardware

 $\approx$ 

(÷)

Distributor

A company account created nanually by a parent partner isually a distribution partner 16:30

⊕ 22 D ♥ 76% ■)

Select user role Any user can set up the hardware

Ŀ

End User

Can only be self-registered through the APP, usually the end customer or owner of the site. 16:55

⊕ 11 B ♥ 74% ■)

Select user role Any user can set up the hardware

Ŀ

Installer

Can only be self-registered prough the APP, Usually an tallation service company system integrator.

Initialize the inverter or gateway without registering an account.

Click "smart link", the APP connects to the gateway via Bluetooth, and then connects to the inverter and performs the initialization related settings.

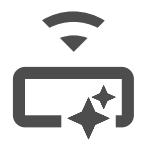

The smart link will automatically determine the type of gateway and inverter model connected.

The initialization of all our gateways is basically the same, and there are differences in the initialization of different inverters.

You need to refer to the inverter manual or contact CPS after-sales service.

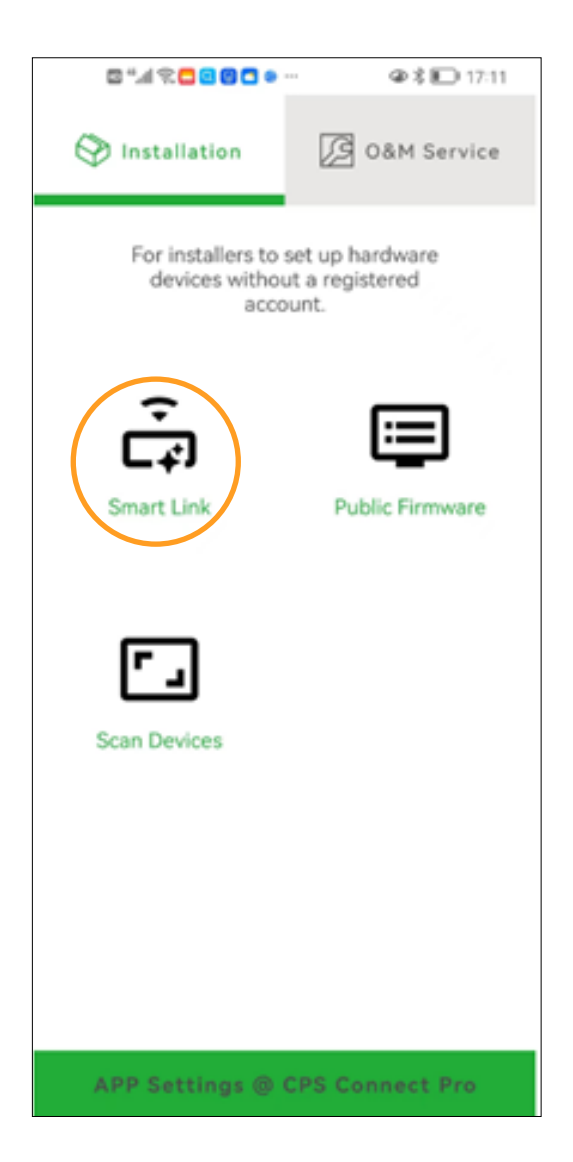

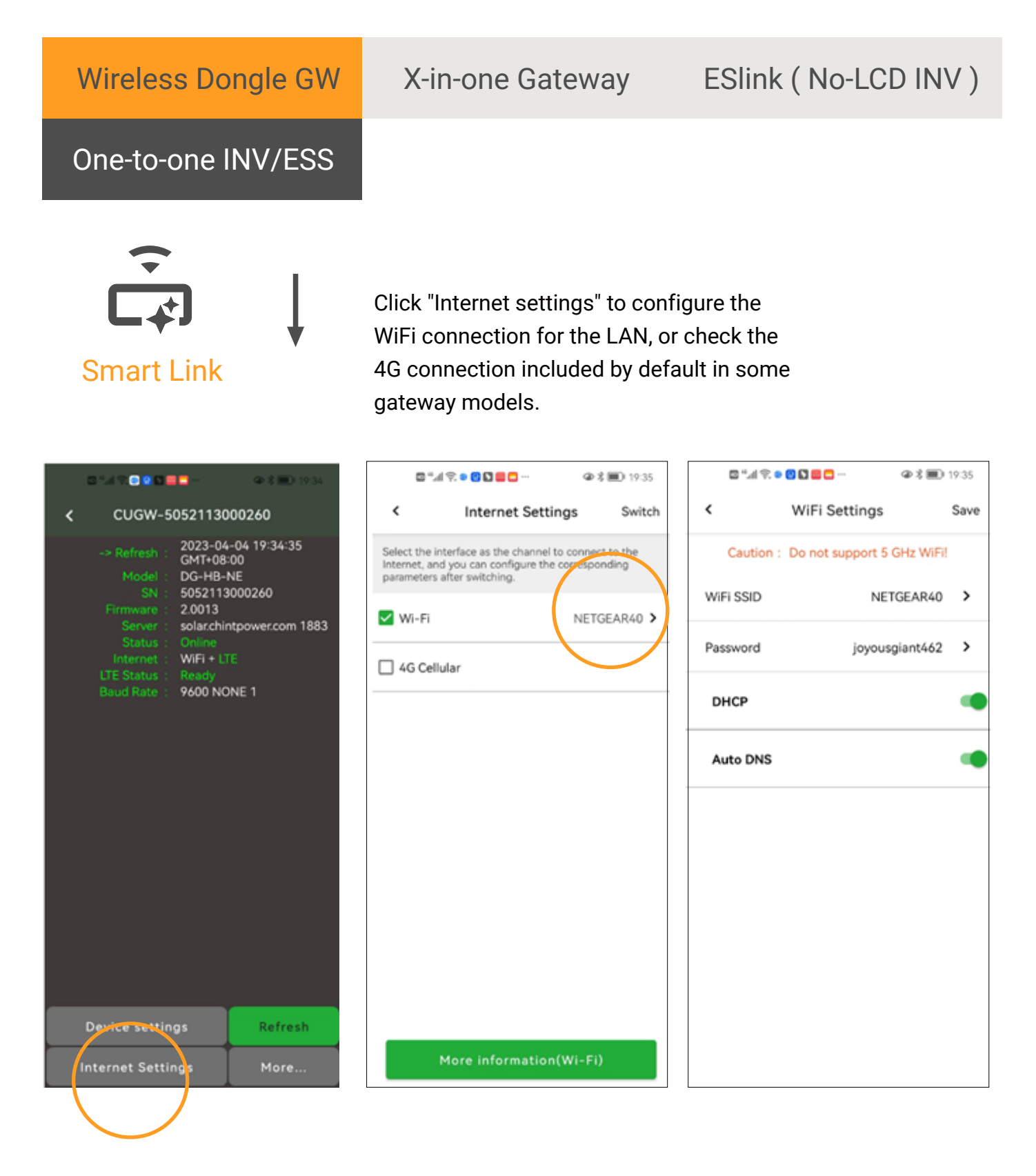

Connecting the gateway to the server over the Internet is the most important first step.

Once the gateway is connected to the platform, almost all settings can be implemented remotely

After modifying the settings, click "Refresh" to confirm the effect.

### X-in-one Gateway

# One-to-one INV/ESS

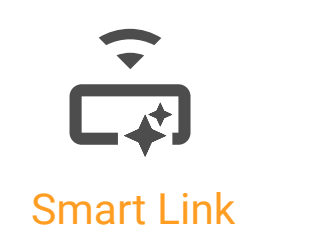

Clicking on "Device settings" will give you direct access to the inverter to view operational data, initialize and modify registers.

|                                                                                                    | ■ *_d 🕄 🖗 🖉 💭 💷 🗰 🗰 🗰 19.42                                                                                                    | ■ *.4 % ● 8 ■ 1943                                                                                  |
|----------------------------------------------------------------------------------------------------|----------------------------------------------------------------------------------------------------|----------------------------------------------------------------------------------------------------|
| CUGW-5052113000260                                                                                                    | < CUGW-5062113000310                                                                                                    | < CUGW-5062113000310                                                                                |
| -> Refresh : 2023-04-04 19:34:35<br>GMT+08:00<br>Model : DG-HB-NE<br>SN : 5052113000260<br>Firmware : 2.0013<br>Server : solarchintpower.com 1883<br>Status : Online | Running INV ID 1<br>CPS SCA6KTL-SM<br>CN0107<br>SN 1651-76010073H                                                                                                    | Running INV ID 1<br>CPS SCA6KTL-SM<br>CN0107<br>SN 1651-76010073H                                   |
| Device setting                                                                                                    | New alert incoming [8]       >         Last updated 2023-04-04 19:42:23         Summary       DC       AC       Other       Version         Total Generation Time       Today Peak Power         665       286.5         E-Today       E-Total         18.09       581 | New alert incoming [8]   Drerview   Set up the invertor   Revel / Write Register   Upgrade Firmware |
| Internet Settings More                                                                                                    | Data Setting More                                                                                                    | Data Setting More                                                                                   |

The most basic setup for initializing the inverter consists of selecting the correct Grid code and also modifying the inverter time correctly.

### Wireless Dongle GW

X-in-one Gateway

# ESlink (No-LCD INV)

RS485 Daisy Chain

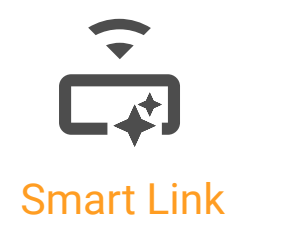

By clicking "Scan Daisy Chain", the gateway will automatically discover different types of hardware according to the set Modbus ID range and hardware protocol. Users can directly set the hardware found on the daisy chain one by one.

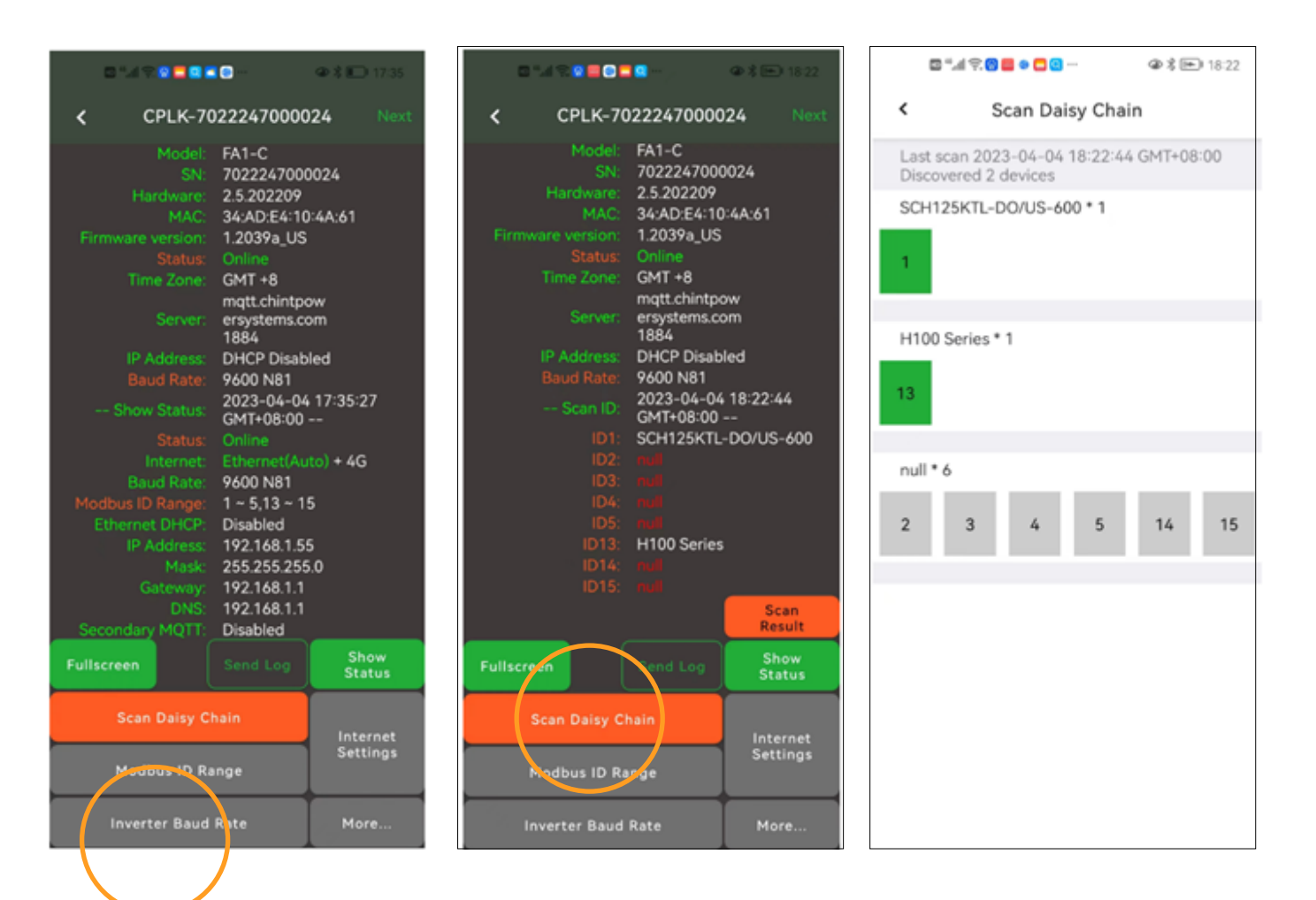

Connecting the gateway to the server over the Internet is the most important first step.

Once the gateway is connected to the platform, almost all settings can be implemented remotely

After modifying the settings, click "Show Status" to confirm the effect.

# Wireless Dongle GW

X-in-one Gateway

# ESlink (No-LCD INV)

RS485 Daisy Chain

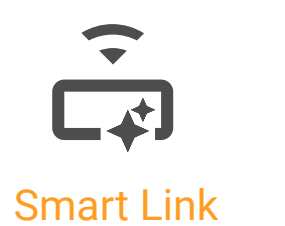

After you have configured the Modbus ID range, you must click "Save". The gateway will restart, so please re-enter the current screen to confirm that the settings are in effect. Or click on "Scan Daisy Chain" to scan the bus again.

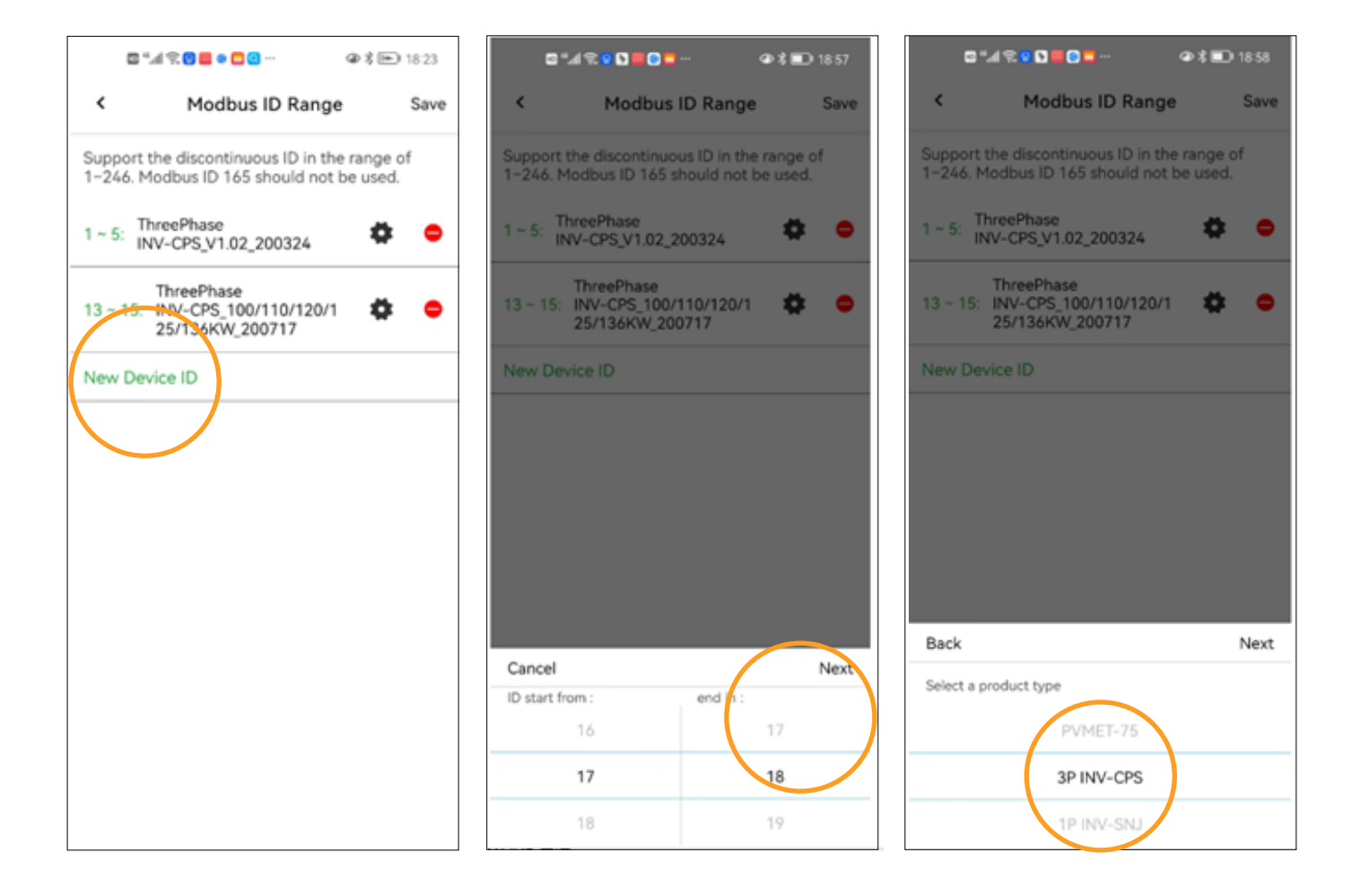

Completely different hardware can be connected on a single RS485 port, requiring the selection of the correct Modbus ID and protocol.

# Wireless Dongle GW

X-in-one Gateway

# ESlink (No-LCD INV)

RS485 Daisy Chain

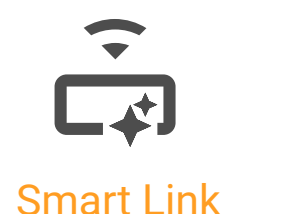

Customers who need to use Modbus TCP or LAN have to configure the static IP specification, they need to switch to Ethernet connection and enter the static IP related parameters manually. Note "save", the gateway will restart automatically.

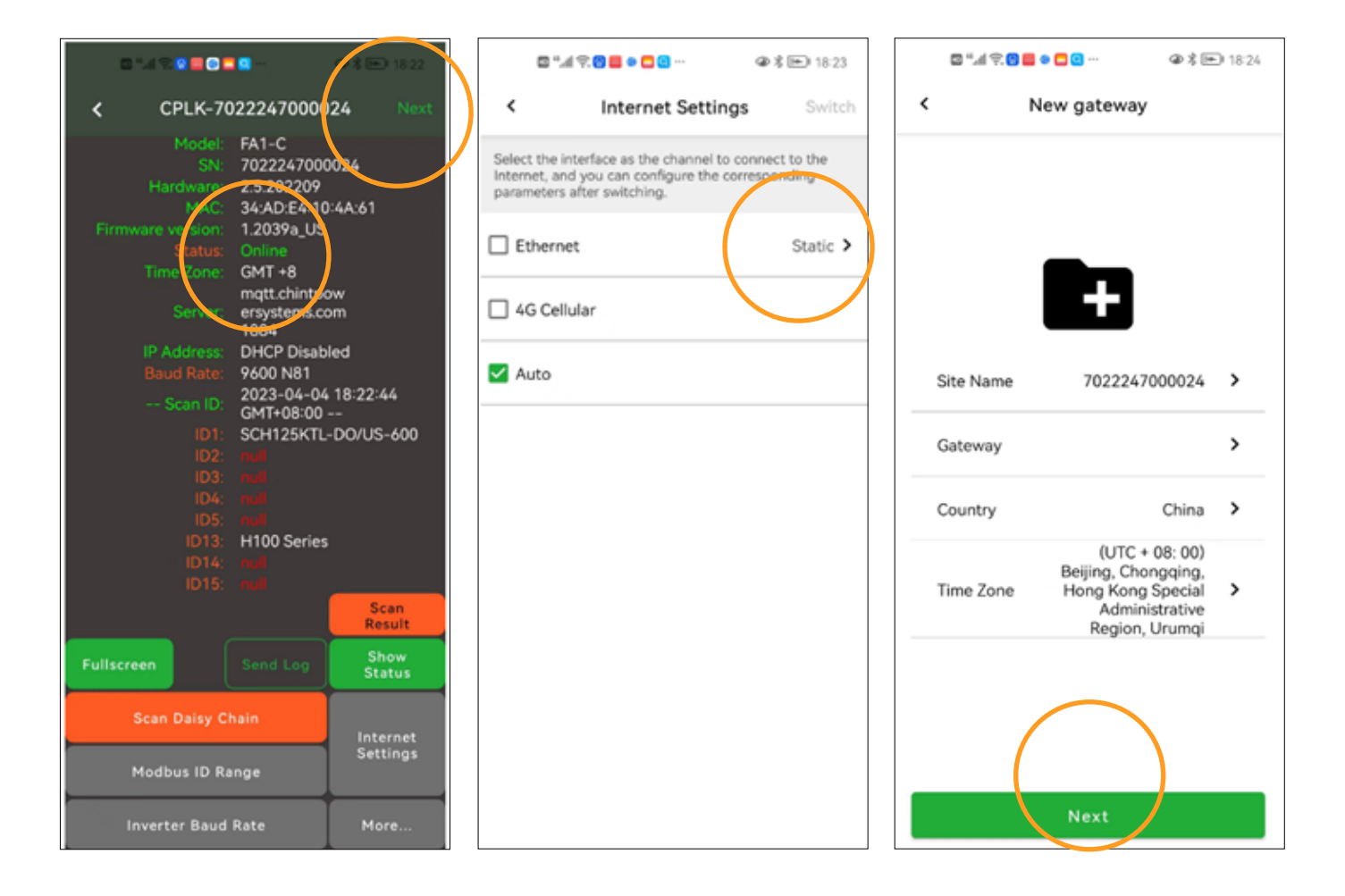

The gateway automatically determines how to connect to the Internet by default "Auto".

After the gateway displays Online, click "Next" to select the correct time zone.

ESlink (No-LCD INV)

One-to-one INV/ESS

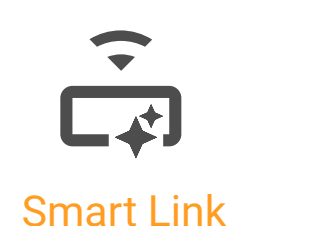

Inverter that has not been initialized will pop up a prompt.

Users need to set Grid code, RS485 parameters, correct time and other parameters.

| 🛚 *.4 😤 🖸 🖉 🗖 — 🕢 👁 🕸 🎫 19:09 | 🖾 "l 🛠 🚺 🚺 🛢 🔍 🚍 🖉 🎝 🕪 19:11           | ● 🖉 📲 🕄 🗑 🗮 ● 🚍 … 🖉 🕸 🕸 19:10                             |
|-------------------------------|----------------------------------------|-----------------------------------------------------------|
| < CPLK-FFFFFFF C              | < Initial                              | < CPLK-FFFFFFF C                                          |
| <b>A</b>                      | <u></u>                                | SCH125KTL-DO/<br>US-600<br>SN:1234567891234<br>Mode:Fault |
| ≡                             |                                        |                                                           |
|                               |                                        | Daily Summary                                             |
|                               | GridConnectionRule HECO-ML >           | Pac-kW RunT-Min<br>0.0 0.0                                |
| Inverter is not initialized   | PVInputMode independent >              | DYield-Wh TYield-kWh                                      |
| ок                            | NeutralLineSetting Connected to N line | 0 0                                                       |
|                               | Rs485 1 / 9600 >                       |                                                           |
|                               | TimeSet 2023-04-04 19:10:17 >          |                                                           |
|                               |                                        |                                                           |
| Chart Setting Event More      | Cancel Nex                             | t Chart Setting Event More                                |

ESlink products have been discontinued and replaced with DG-W-FEB / DG-H-FEB gateways.

FEB gateways provide a more convenient solution for field-commissioning inverters.

ESlink provides a direct WIFI and BLE connection without a router, allowing the APP to set up the inverter directly.. The real, non-duplicate email or cell phone number used for registration will receive a verification code from the platform. Once entered correctly, the account will be registered successfully.

| 16:51               | ⊕ 12 P ♥ 74% ■)         | 16:52 🗰                                                      | ⊕ 값 B ♥ 745(■)                                              | 18:14            | ⊕ 200 ≥ ♥ 61% ■)         |
|---------------------|-------------------------|--------------------------------------------------------------|-------------------------------------------------------------|------------------|--------------------------|
| Quit Er             | nd User Registration    |                                                              |                                                             | Quit             | Installer Registration   |
| (                   | $\mathbf{E}$            | Input the code<br>jiliu@fomware.<br>APP will remer<br>weeks. | received by the email<br>com.cn<br>nber this login within 2 |                  |                          |
| Sign Up<br>Register | For A New Account 💌     | Resend code (5                                               | 65)                                                         | Sign L<br>Regist | Up For A New Account 👻   |
| Please er           | nter your email address |                                                              |                                                             | Please           | enter your email address |
| Privacy             | statement [ Details ]   |                                                              |                                                             | Priva            | cy statement [ Details ] |
|                     | Next >                  | <                                                            | Next >                                                      |                  | Next >                   |

"End User" and "System Integrator/Installer" can only be used for self-registered accounts through the App.Users can use email or cell phone number as account name.

The features will be slightly different for different characters when they log in.

The 4-digit number on the main interface of "System Integrator/Installer" is the service code, which is provided to the site owner to associate with the O&M service provider.

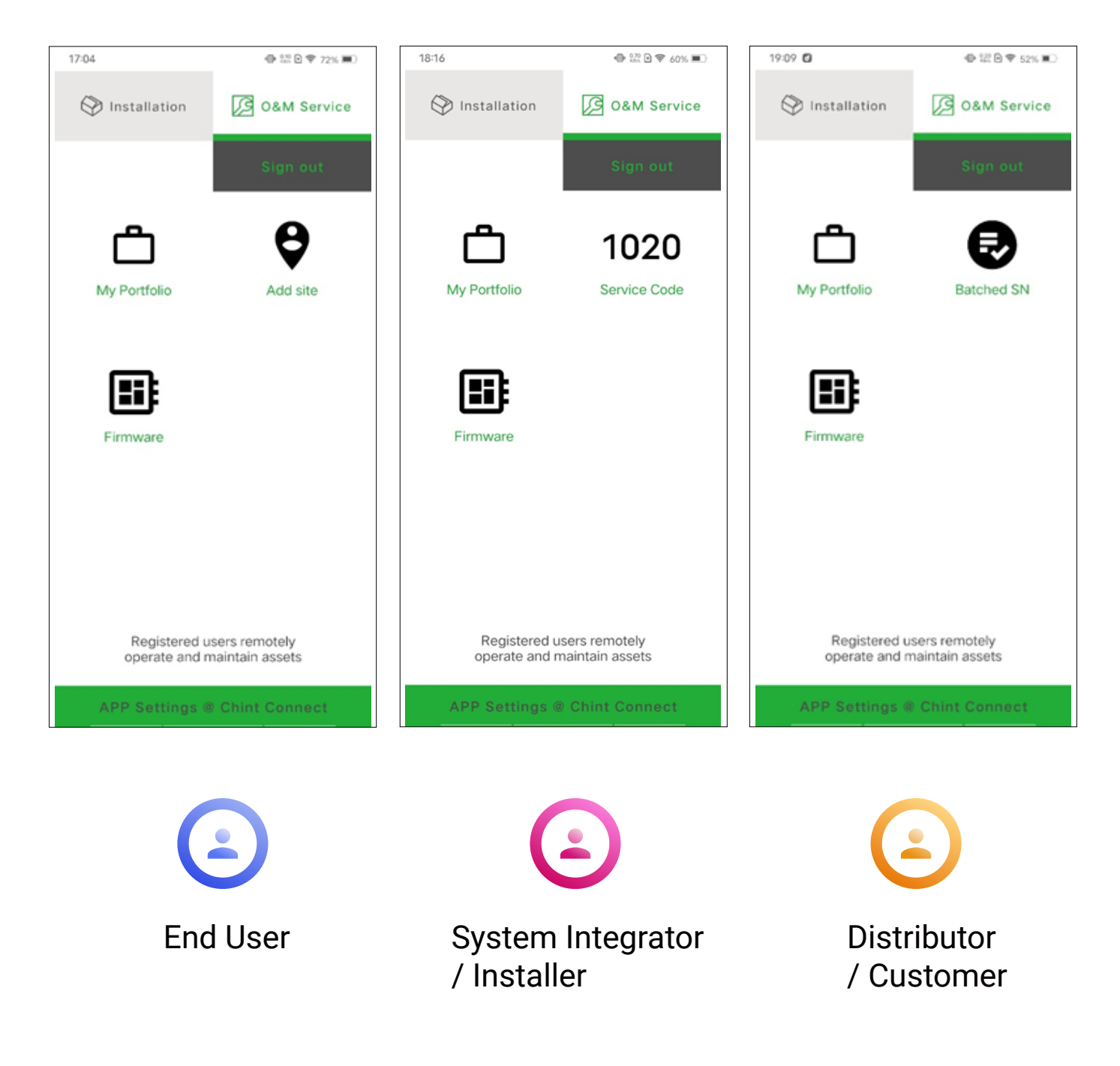

Switch logins between user roles.

The real, non-duplicate email or cell phone number used for registration will receive a verification code from the platform. Once entered correctly, the account will be registered successfully.

| 17:04                     | ⊕ 222 🖻 🕈 72% ■)                 | 17:06            | 🗢 12: 🛛 🗢 72% 🔳        | 18:14     | ⊕ 🐘 🖻 🗢 61% 🔳           |
|---------------------------|----------------------------------|------------------|------------------------|-----------|-------------------------|
| Installation              | O&M Service                      | < APP :          | Settings               | Quit In   | staller Registration    |
|                           | Sign out                         | Language setting | English >              |           |                         |
| _                         |                                  | Sync Cloud Data  | 2023-04-04<br>16:56:13 |           |                         |
| Ë                         | ♥                                | Platform         | Chint Connect          |           |                         |
| My Portfolio              | Add site                         | User Role        | End User               | Sign Up   | For A New Account       |
|                           |                                  |                  |                        | Registe   | Via Email Address 🔻     |
|                           |                                  |                  |                        |           |                         |
| Firmware                  |                                  |                  |                        | Please er | nter your email address |
|                           |                                  | Use              | r Role                 | Privacy   | statement [ Details ]   |
|                           |                                  | End User         | 0                      |           |                         |
|                           |                                  | Installer        |                        |           |                         |
| Registered poperate and r | eers remotely<br>maintain assets | Distributor      |                        |           |                         |
| APP Settings @            | Chint Connect                    | Ca               | incel                  |           | Next >                  |
|                           | 7                                |                  |                        |           |                         |

"End User" and "System Integrator/Installer" can only be used for self-registered accounts through the App.Users can use email or cell phone number as account name. Self-binding the new gateway (site).

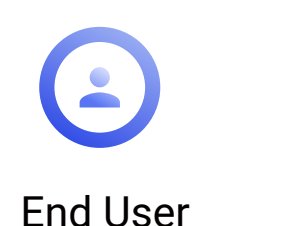

By clicking "Add site", users can scan the SN barcode on the gateway or manually enter the relevant SN number. The gateway can then be associated with your account.

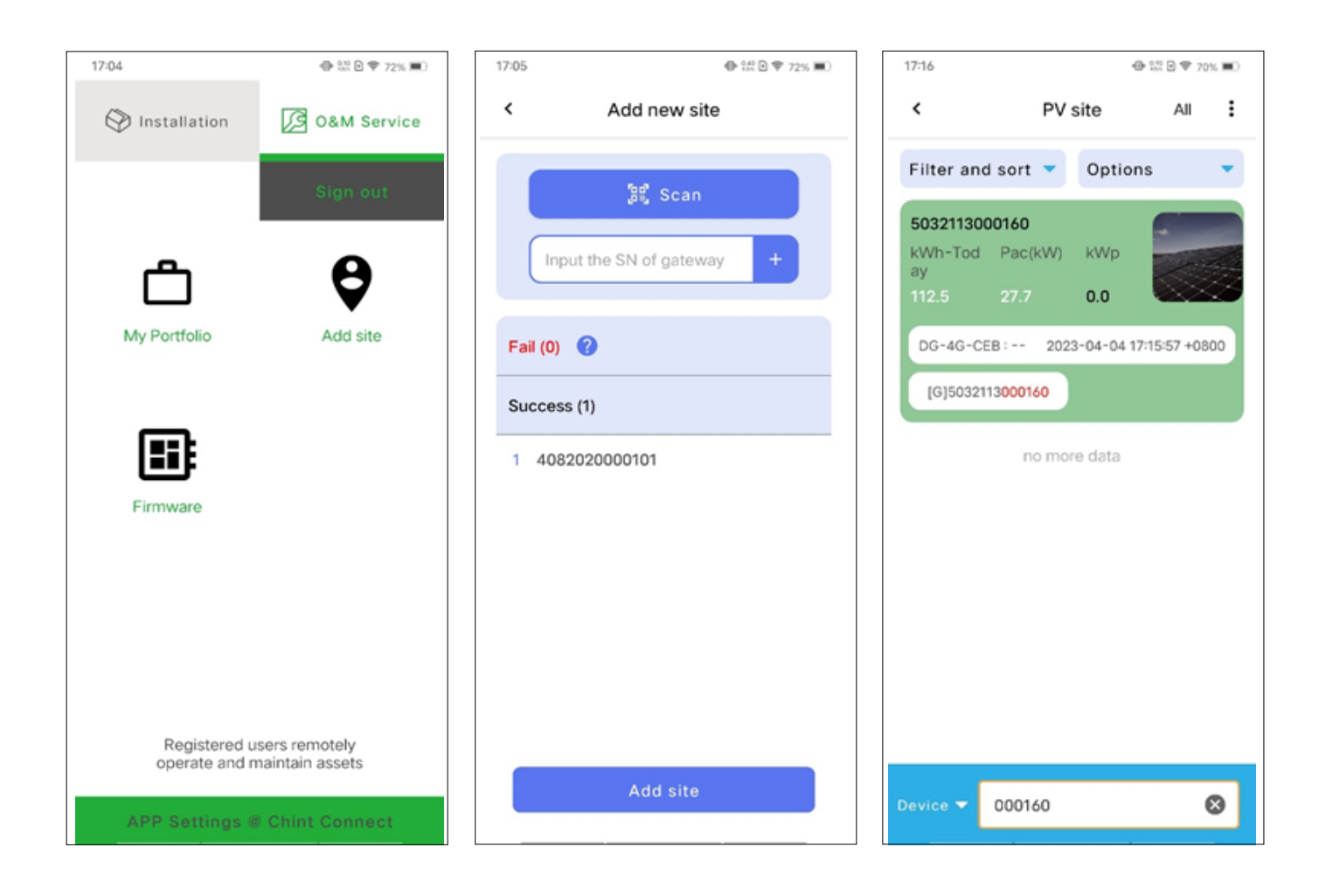

Users can enter the name/sn of the site or device in the site list to quickly find the target.

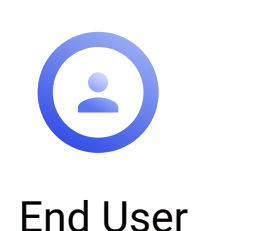

"End User" Enter the service code of "Installer/System Integrator" on the target site, then the site can be viewed by "Installer/System Integrator" for data and O&M correlation.

| 17:16 ④ 認 🗎 🗢 69% = )                                                               | 17:42                                                                      | ♣ :\$\$ 8 ♥ 67% ■)                         | 17:20                   | ⊕ 122 ⊡ ♥ 68% ■0       |
|-------------------------------------------------------------------------------------|----------------------------------------------------------------------------|--------------------------------------------|-------------------------|------------------------|
| < 5032113000160 <b>A</b>                                                            | < 503211300                                                                | 0160 🔺                                     | < 50321                 | 13000160               |
| E-Today kWh S Meter Today kWh<br>112.5 0.0                                          | Installer/Integrator                                                       | >                                          | Installer/Integrator    | 156979570@qq ><br>.com |
|                                                                                     | Untie site<br>Installer/Inte<br>Enter the service co<br>power station to t | egrator<br>de to bind this<br>he installer | Untie site              | >                      |
| Last updated 2023-04-04 17:16:14<br>+0800<br>E-Today:112.5 kWh<br>Income:65.137 MYR | 1020                                                                       |                                            |                         |                        |
| 04-02 04-03 04-04                                                                   | Cancel                                                                     | ок                                         |                         |                        |
| <ul> <li>INV Meter</li> <li>30</li> <li>25</li> <li>20</li> </ul>                   |                                                                            |                                            |                         |                        |
| Profile Data More                                                                   | Profile Data                                                               | More                                       | Profile I<br>settings I | Data More              |

When "Installer/System Integrator" is associated with "End User", the "Customer" associated with the target site can also see this relationship. Disassociation from "Installer/System Integrator".

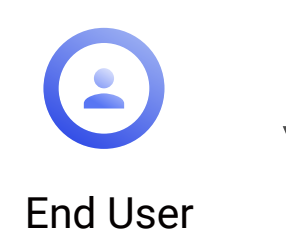

The "End User" can be unlinked from the "Installer/System Integrator" at any time, which means that the "Installer/System Integrator" can no longer access the relevant site.

| 17:20                  | ⊕ 122 ⊡ ♥ 68          | 56 <b>m</b> O | 17:25      |                                                   | <b>⊕</b> ∷ 0 1                                                                        | R 68% 💷     | 17:42 | 2                                                                | <b>e</b> 2  | E 🗣 67% 💷                 |
|------------------------|-----------------------|---------------|------------|---------------------------------------------------|---------------------------------------------------------------------------------------|-------------|-------|------------------------------------------------------------------|-------------|---------------------------|
| < 5932113              | 3000150               |               | <          | 5032113                                           | 3000160                                                                               | ▲           | <     | 503211                                                           | 13000160    | A                         |
| Installer/Integrator   | 156979:170@qq<br>.com | >             | Installer/ | /Integrator                                       | 156979570@c<br>.co                                                                    | m >         | Ins   | taller/Integrator                                                |             | >                         |
| Untie site             |                       | >             | Untie sit  | е                                                 |                                                                                       | >           | Un    | tie site                                                         |             | >                         |
| Profile Da<br>settings | ita Mor               |               | Profile    | Installer/Installer/Installer/Installer/Installer | Integrator<br>will unbind the<br>en the power p<br>. Do you want t<br>inue?<br>Cancel | olant<br>lo |       | Installer<br>Enter the servic<br>power station<br>1020<br>Cancel | /Integrator | r<br>nd this<br>ller<br>K |

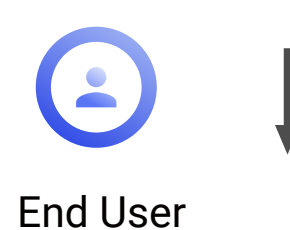

Newly created sites have some important basic information that needs to be set up correctly, such as time zone, site type, revenue units, etc.

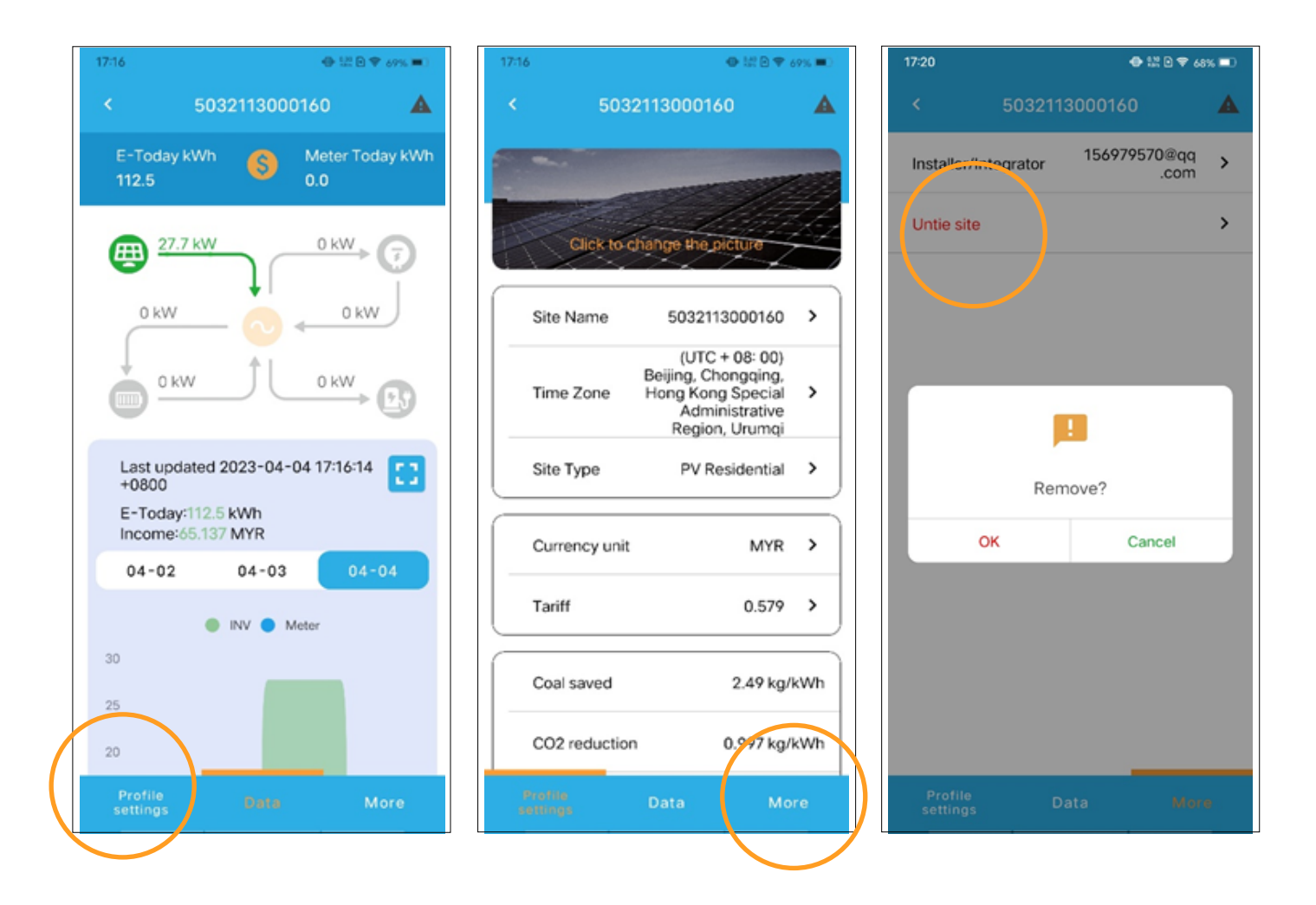

Check the sites authorized for O&M by "end user".

# Constallation Constallation C

7

"System Integrator/Installer" can perform various O&M operations on the target site after establishing a connection with the target site through the service code.

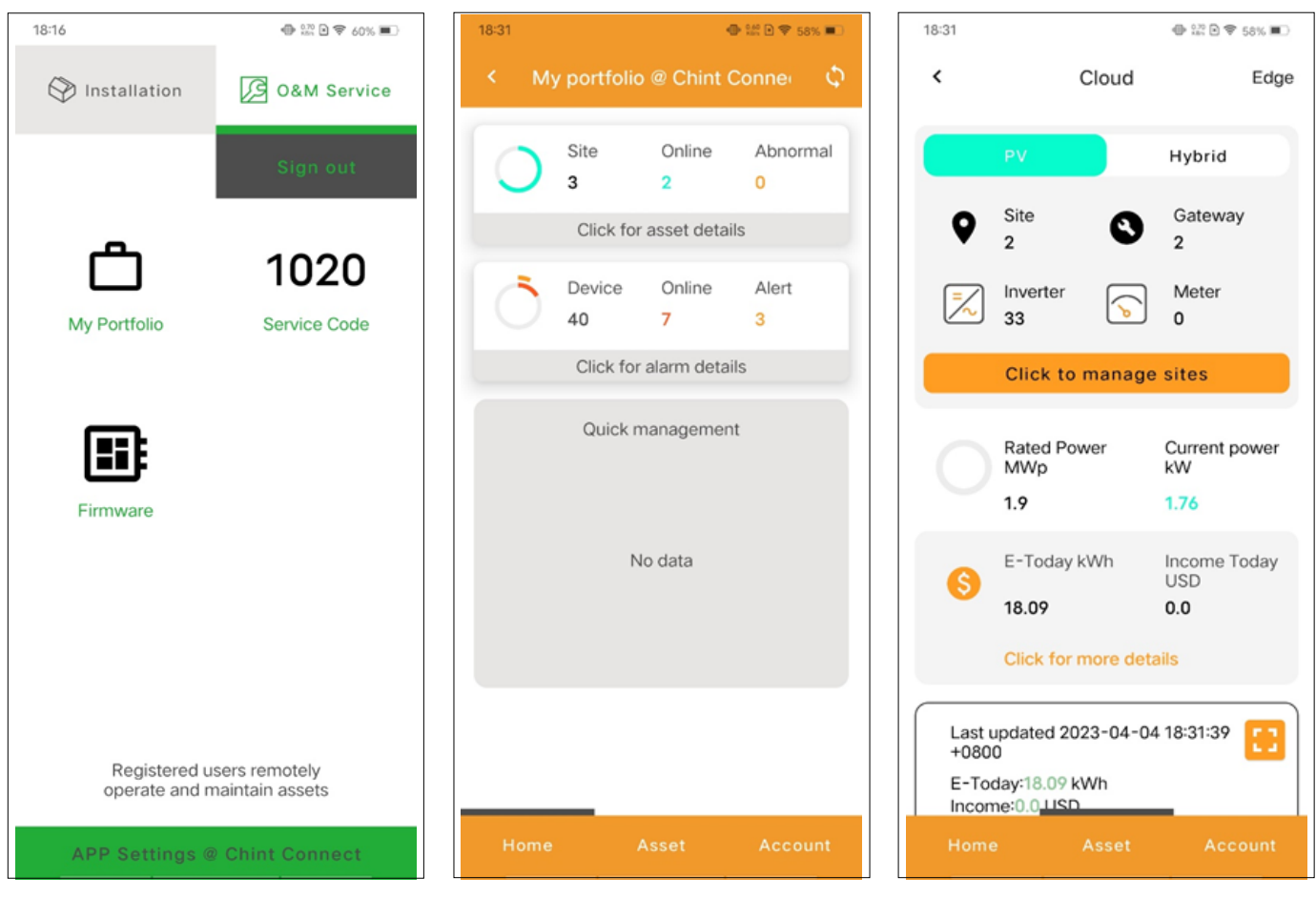

When the platform administrator or customer adjusts the permission of the target site, the access rights of "System Integrator/Installer" will be adjusted as well.

Page 17

From the Portfolio screen, go to the site list to find the name/sn searching box.

Users can enter the name/sn of the site or device in the site list to quickly find the target.

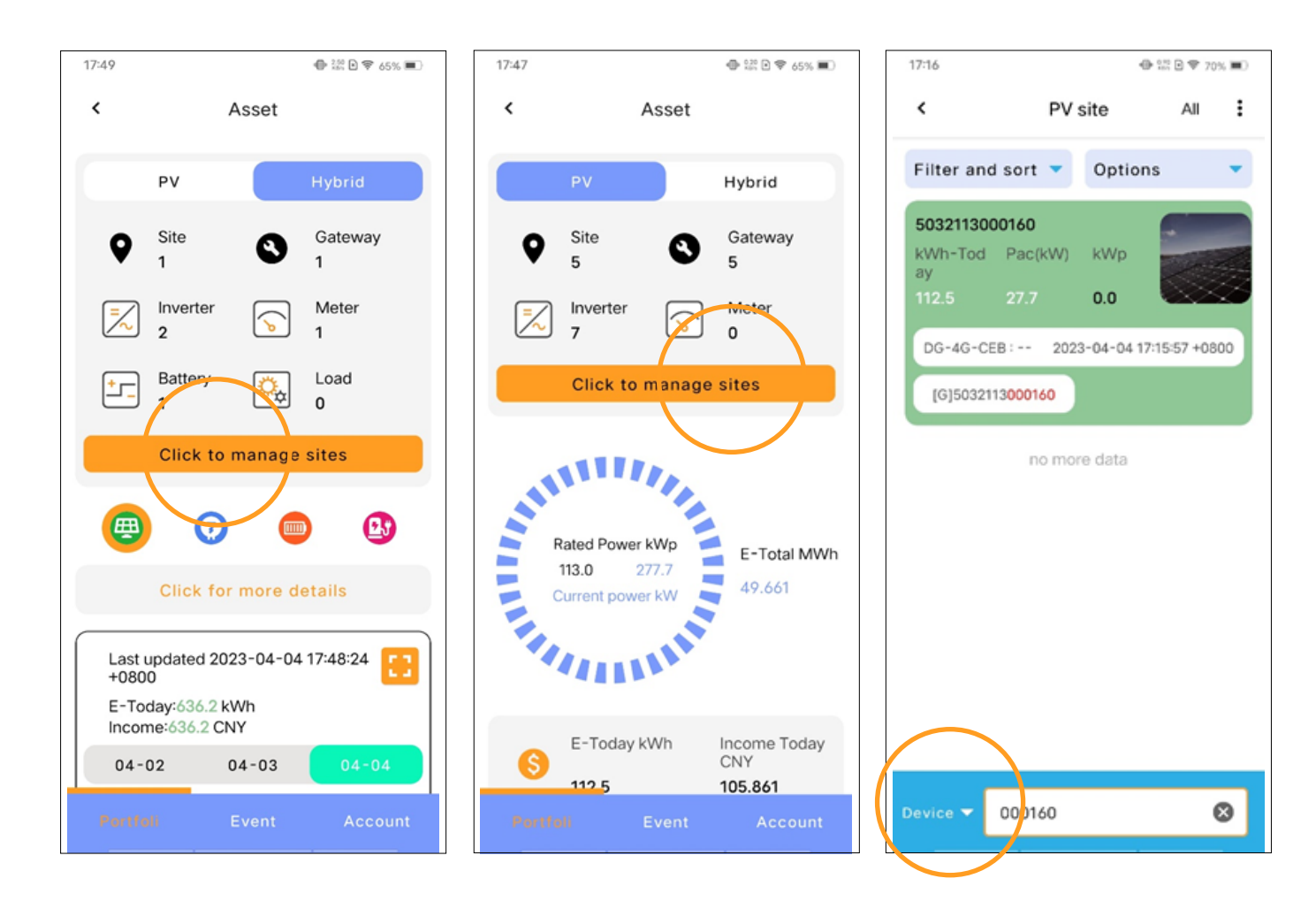

Check site details.

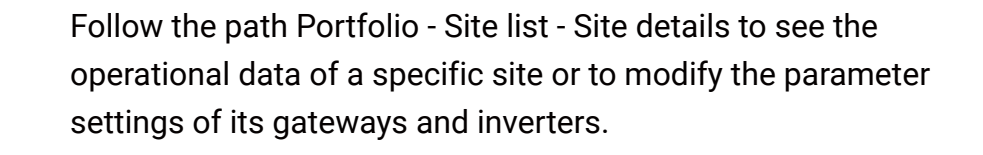

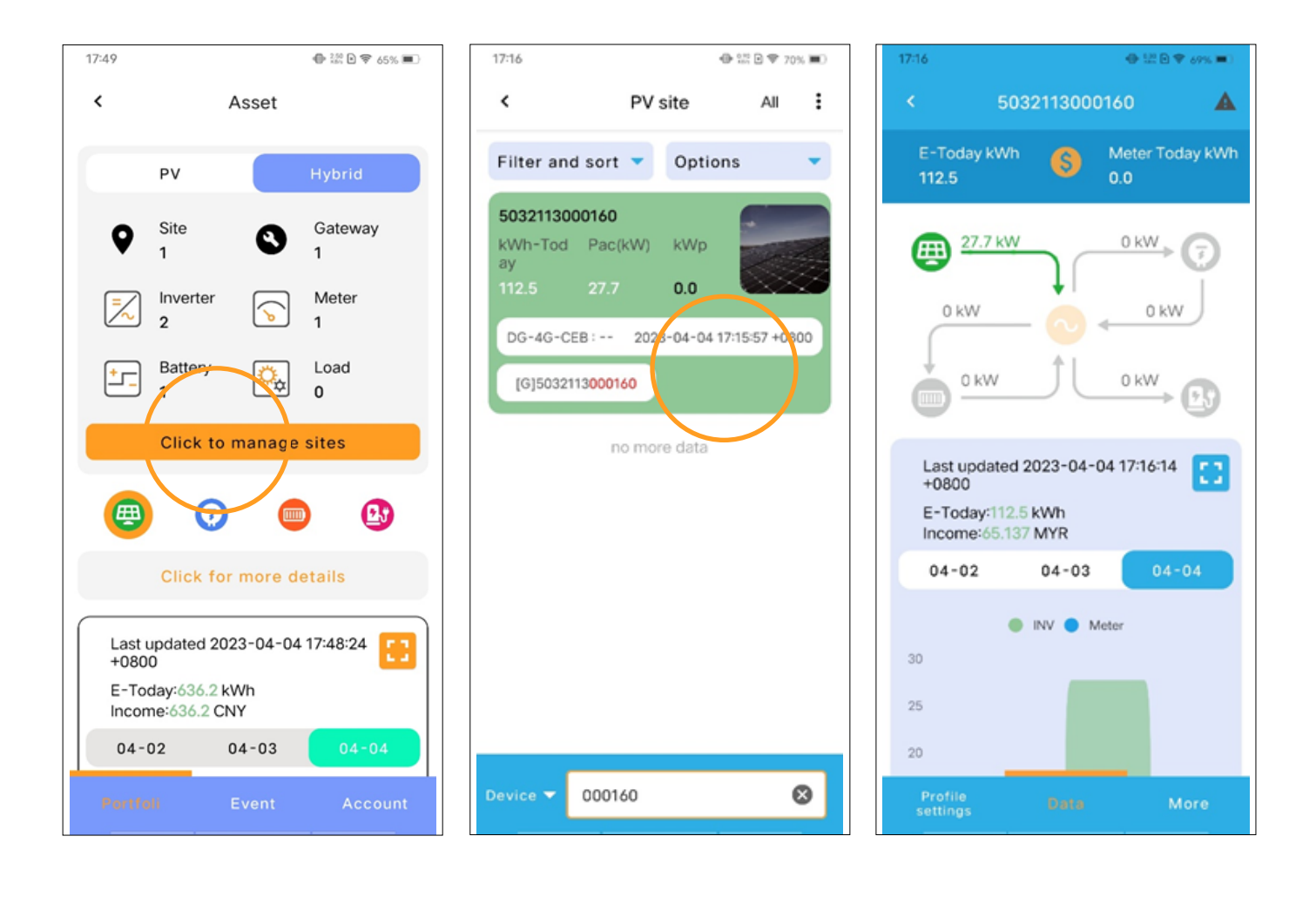

Full screen charts.

To see more specific data details, you can go to full screen from the thumbnails and then you can view different parameters for different devices.

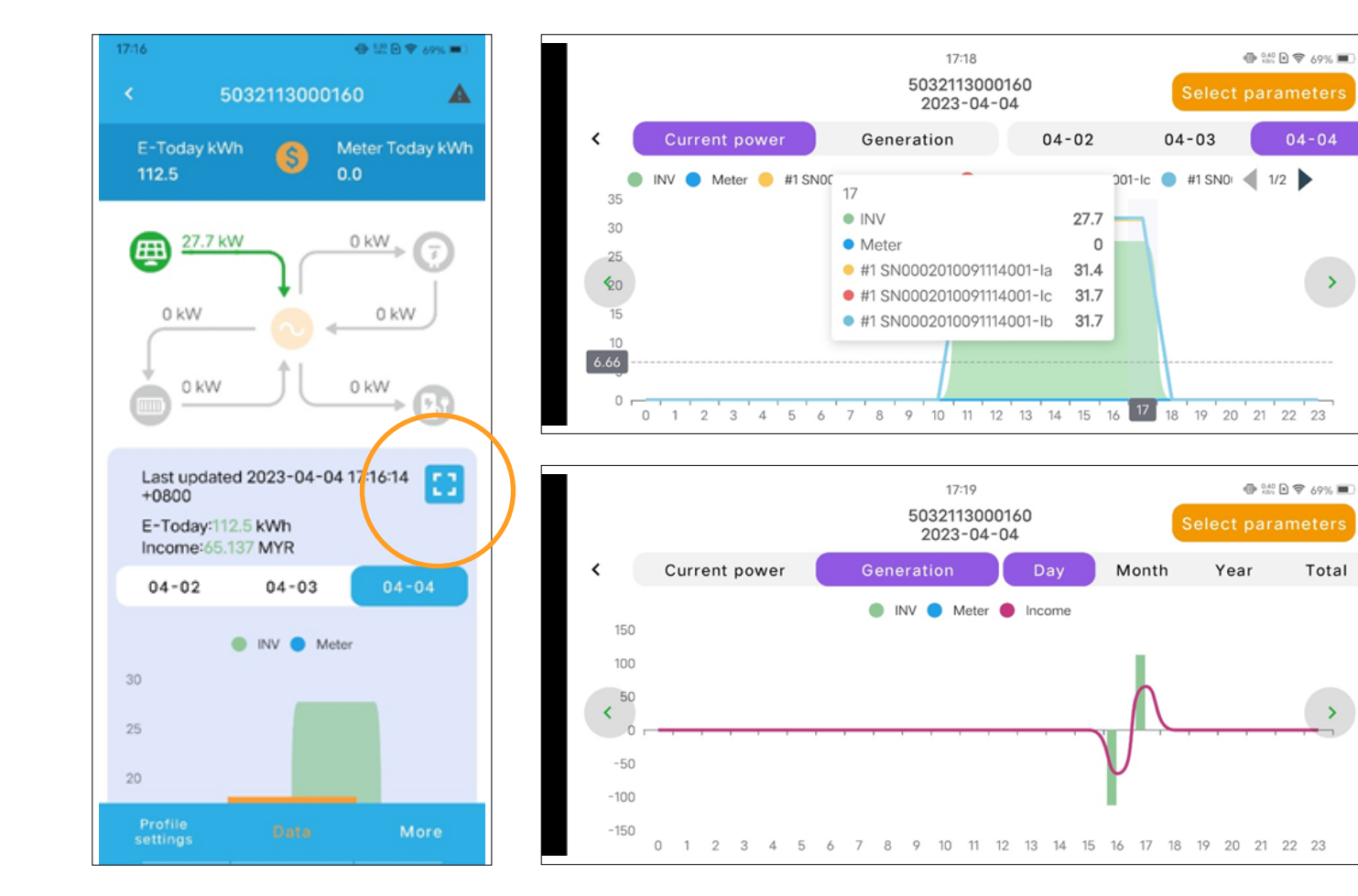

Site events.

Ability to view event alerts in multiple dimensions, including global or specific sites, different event categories, and time intervals.

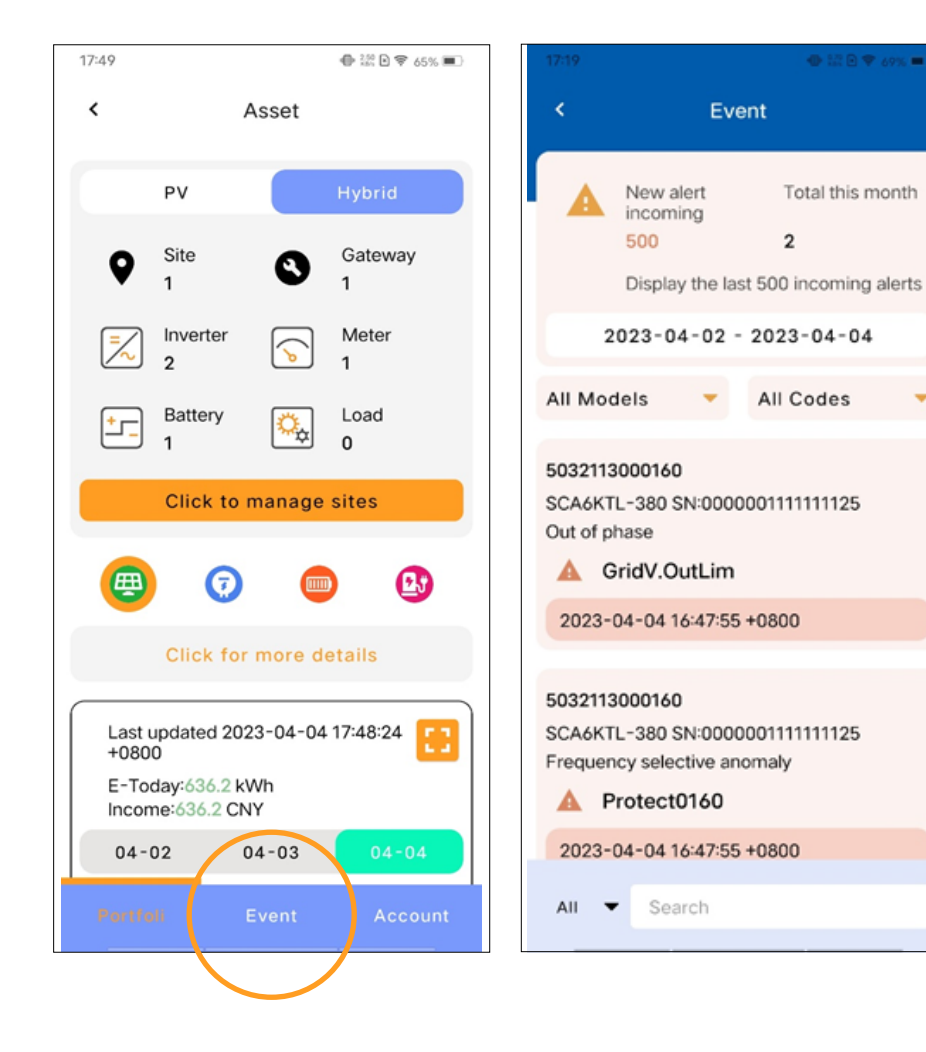

Remotely modify the gateway settings.

From the Portfolio screen, go to the site list to find the name/sn searching box.

Users can enter the name/sn of the site or device in the site list to quickly find the target.

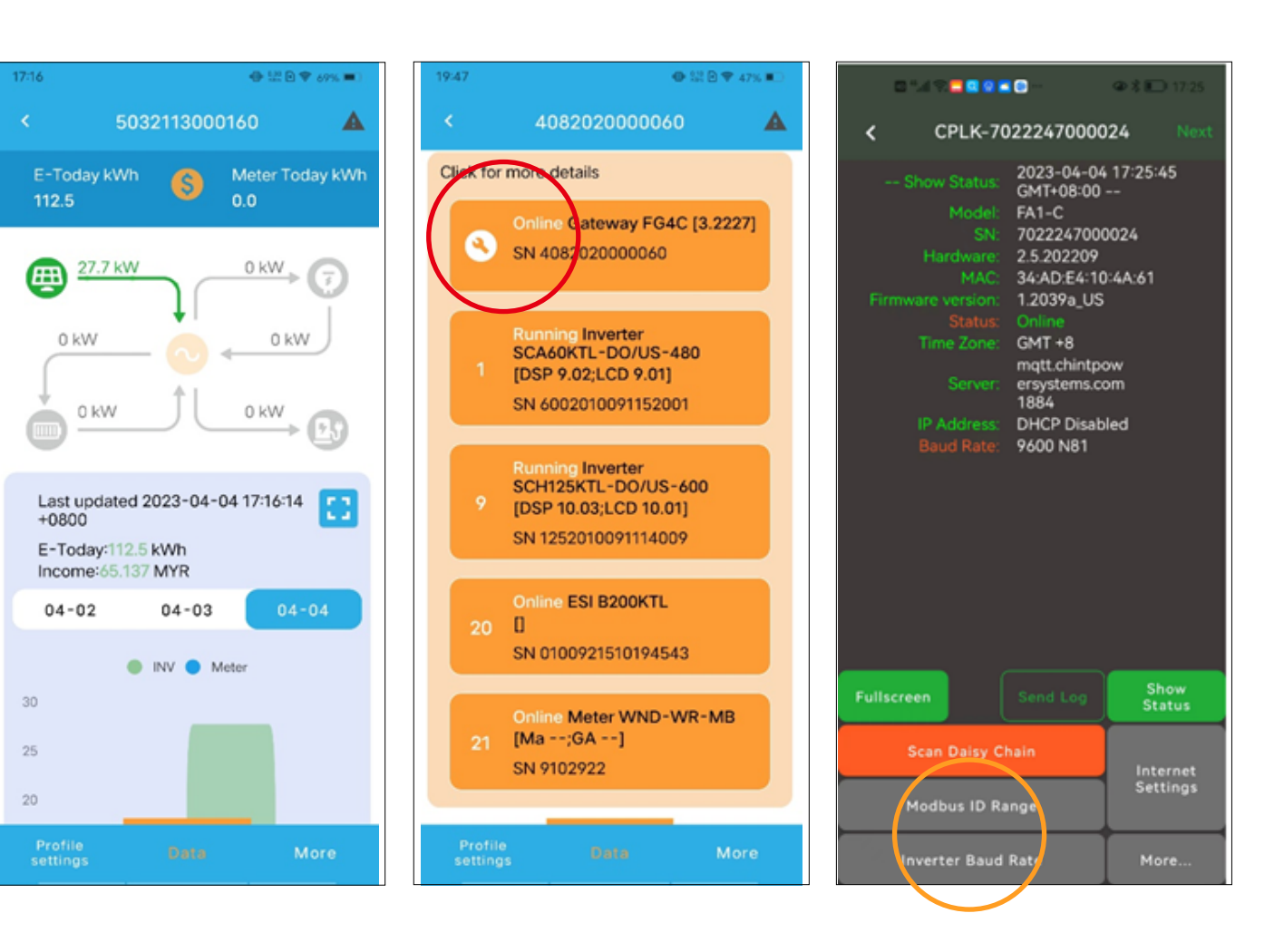

Remotely modify the Inverter settings.

From the Portfolio screen, go to the site list to find the name/sn searching box.

Users can enter the name/sn of the site or device in the site list to quickly find the target.

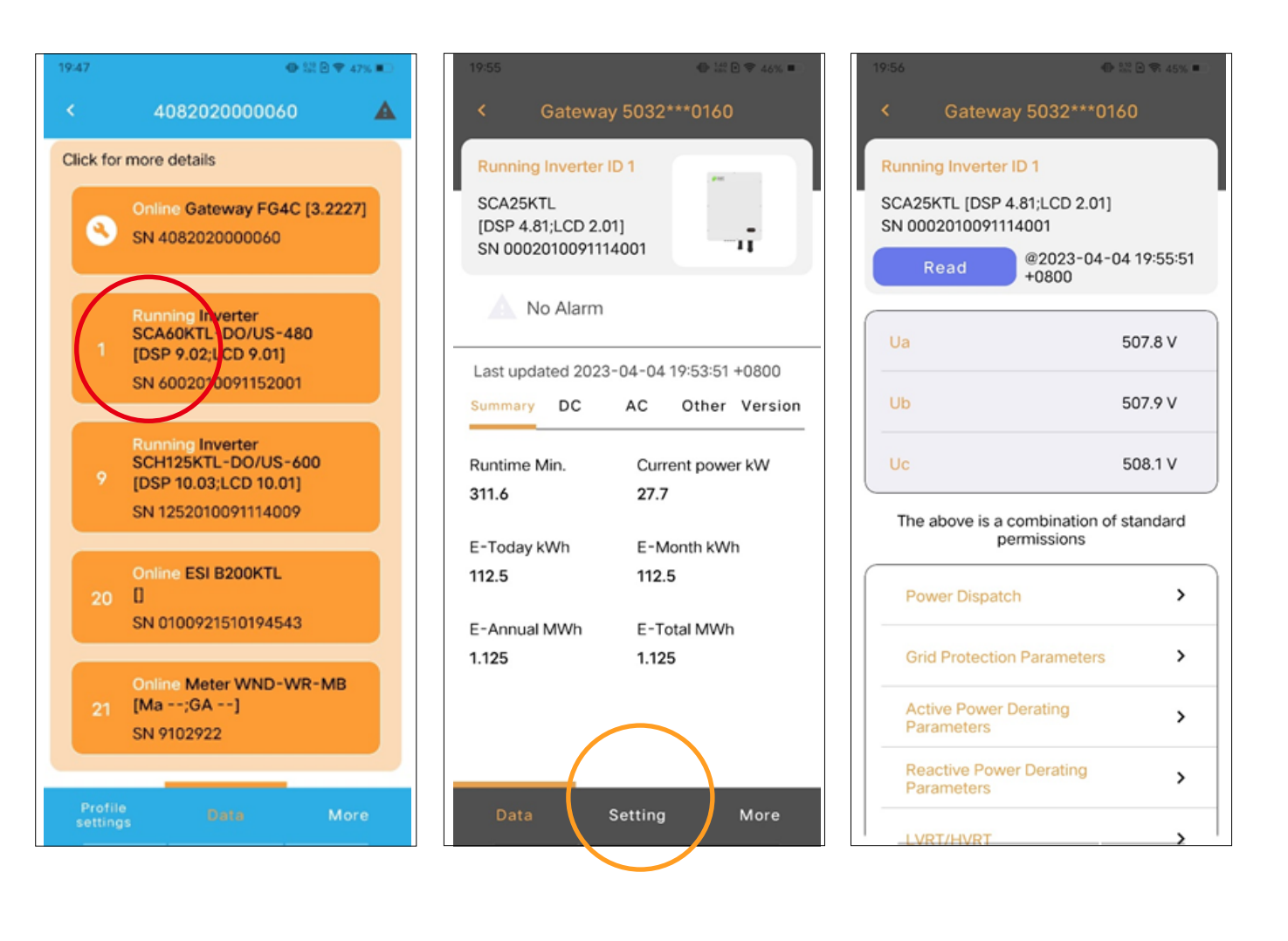